## Billing: How do I check my billing history?

1) Login to your WebBuilder Account from https://homespunwebsites.com/webbuilder/. Or go to the bottom of the Homespun Websites home page at https://homespunwebsites.com/, and select "Web Builder Login."

2) Select "My Account" in the "My Toolbox" box, and select the "Billing History" tab. Here you can view your billing history.

Unique solution ID: #1012 Author: Homespun Support Last update: 2025-01-28 13:10